## Telis 1 io

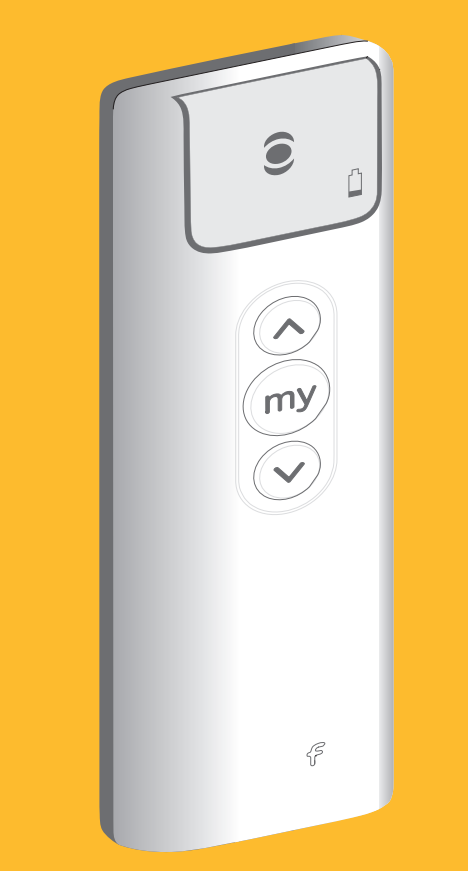

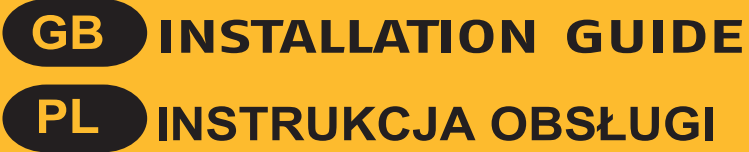

HOME Motion by somfy.

PL

GB

Zastosowanie produktu niezgodne z niniejsza instrukcja zwalnia firme Somfy z wszelkiej odpowiedzialności i anuluje gwarancje. Somfy nie może być odpowiedzialne za zmiany norm i standardów wprowadzone po ogłoszeniu tej instrukcji. Niniejszym SOMFY deklaruje, że ten produkt jest zgodny z podstawowymi wymaganiami i innymi ustaleniami Dyrektywy 1999/5/EC. Deklaracja zgodności CE jest dostępna na stronie www.somfy.com/CE.

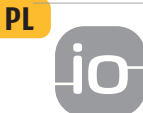

io-homecontrol® zapewnia zaawansowaną i bezpieczną technologię radiową łatwą do instalacji. Produkty oznaczone etykietą io-homecontrol® komunikują się między sobą, podnosząc komfort, bezpieczeństwo i oszczędność energii.

homecontrol

instructions.

transmitter.

PL

io-homecontrol?

Composio :

"KEY".

programowania.

www.io-homecontrol.com

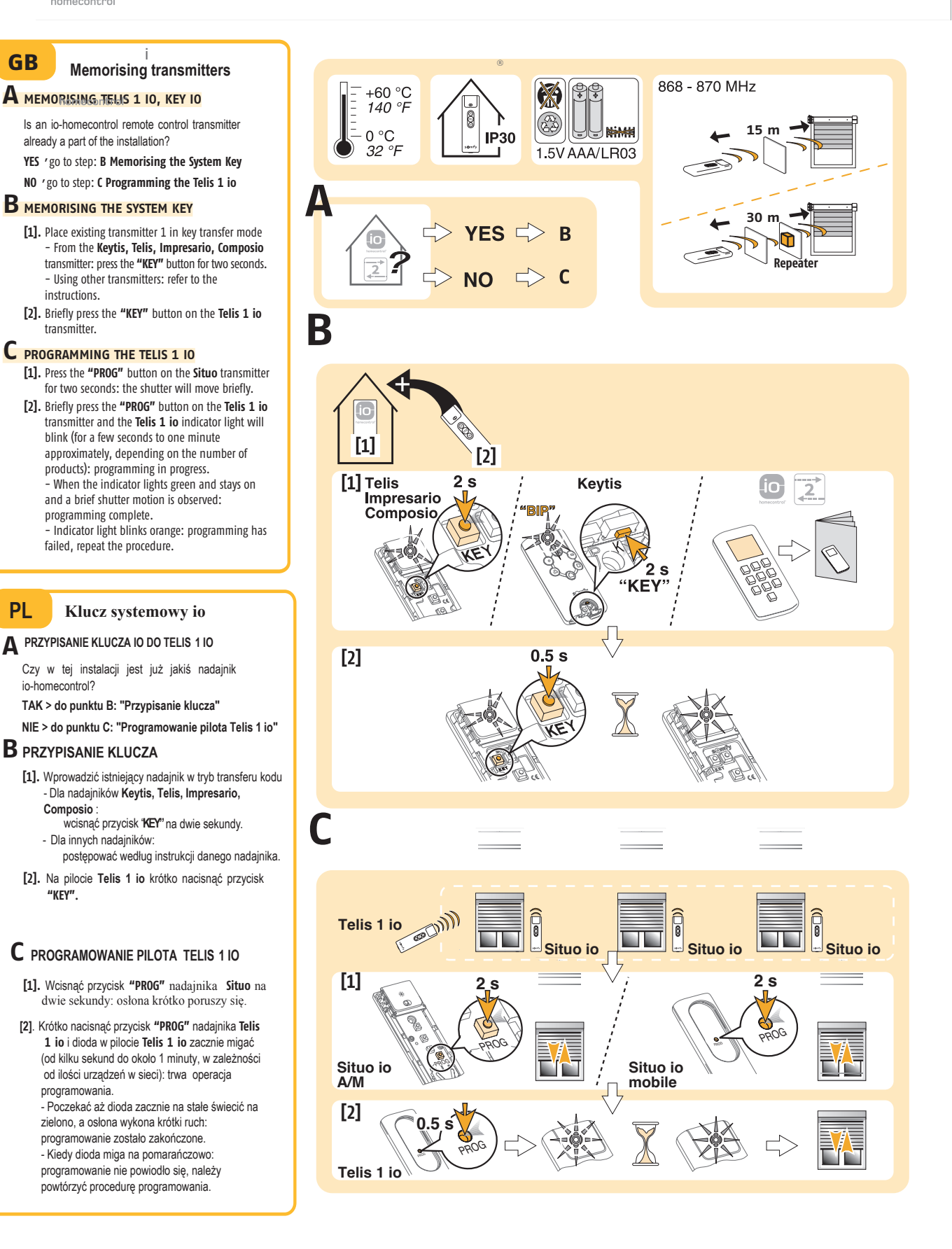

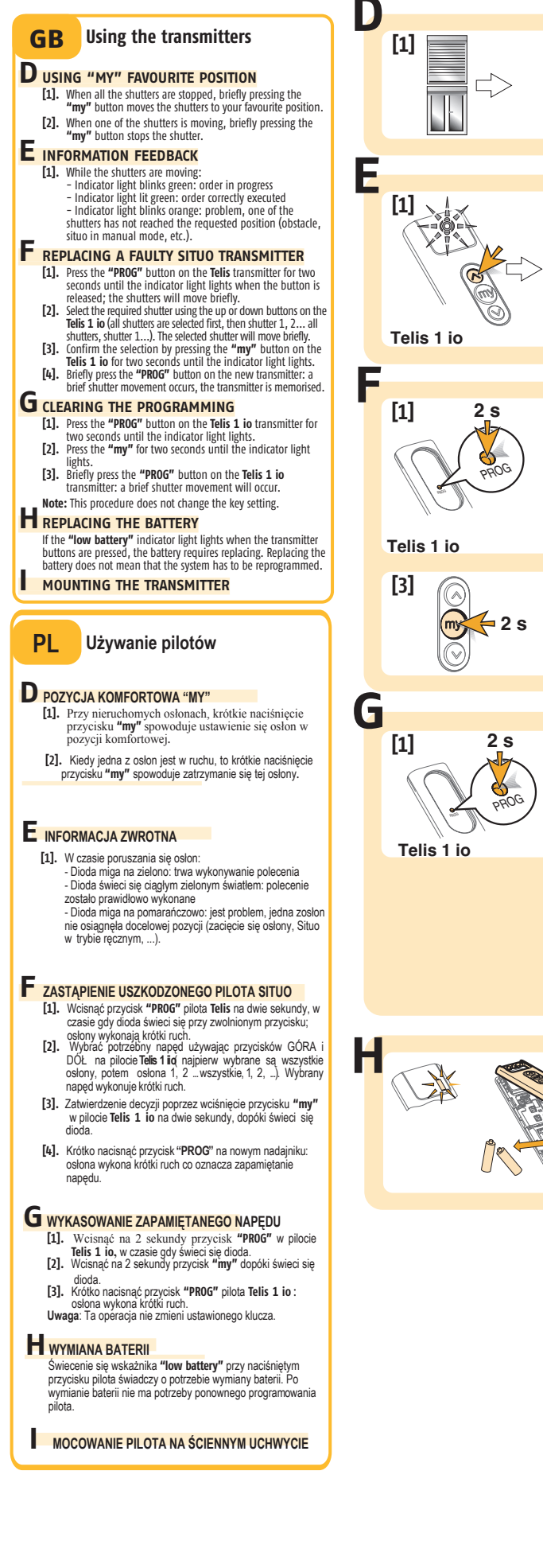

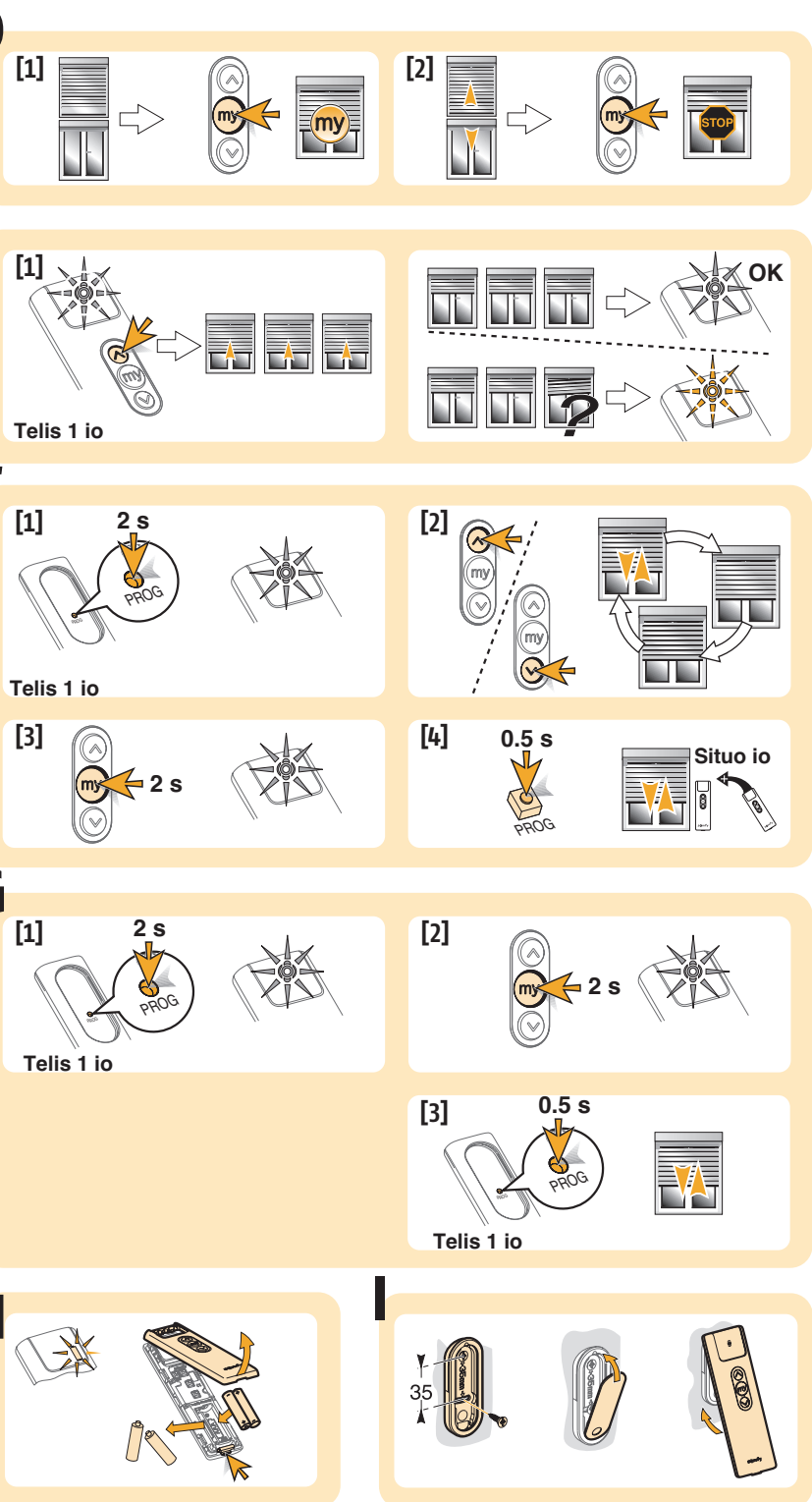